(PC)

日本語同時通訳の視聴方法について

- 1. 右下にある「通訳」ボタンを押してください。
- 2. 「日本語」を選択。
- 3. 「オリジナル音声をミュートにする」を選択してください。

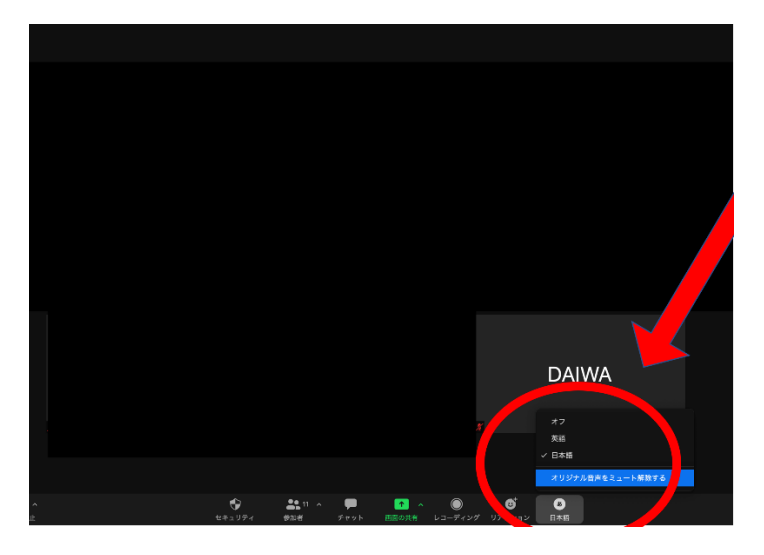

## 【IPAD】

- 1 右上にある「詳細」ボタンを押してください。
- 2 言語通訳→日本語 を選択
- 3 オリジナル音声をミュートにする」を選択してください。

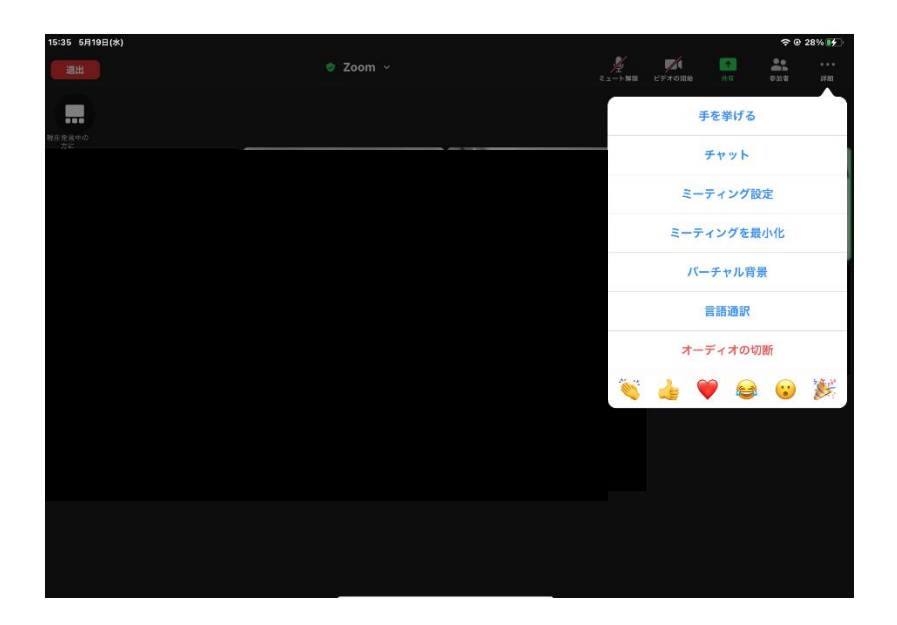